ข<mark>อเ</mark>ชิญเข้าร่วมโครงการเตรียมค<mark>วามพร้</mark>อมสู่มาตรฐาน

# **Microsoft Office Specialist**

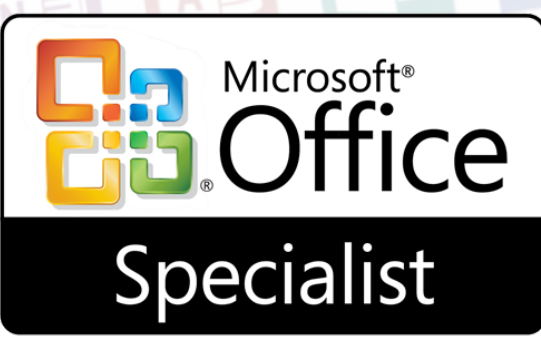

### สำหรับนักศึกษา

จำนวน 2 รุ่น รุ่นที่ 1 วันที่ 18-19 เมษายน 2559 รุ่นที่ 2 วันที่ 25-26 เมษายน 2559 ตั้งแต่เวลา 8.30-16.30 น.

ขอเชิญนักศึกษาชั้นปีที่ 4 และ 5 เข้าร่วมโครงการเตรียมความพร้อมสู่มาตรฐาน Microsoft Office Specialist เพื่อเป็นการเพิ่มศักยภาพด้านเทคโนโลยีสารสนเทศของนักศึกษาสู่มาตรฐานสากล เพิ่มประสิทธิภาพในการประกอบอาชีพที่พร้อมเข้าสู่ตลาดแรงงานโลก โดยนักศึกษาที่เข้ารับการอบรมที่ สอบผ่านเกณฑ์ จะได้รับใบ มาตรฐาน Microsoft Office Specialist สำหรับนักศึกษา

สมัครได้ตั้งแต่วันนี้ที่คุณวิชราวุธ จันผอง ห้องบริการคอมพิวเตอร์และอินเทอร์เน็ต ชั้น 1 อาคารสำนักคอมพิวเตอร์ สอบถามรายละเอียดเพิ่มเติม โทร 034-109300 ต่อ 3710, 3716

### โครงการจัดซื้อครุภัณฑ์ระบบเครือข่ายพร้อมติดตั้ง

งานเครือข่ายและการสื่อสารสำนักคอมพิวเตอร์ได้ดำเนิน การจัดซื้อครุภัณฑ์ระบบเครือข่ายพร้อมติดตั้ง อาคารคณะมนุษย-ศาสตร์และสังคมศาสตร์ (อาคารใหม่) ซึ่งในขณะนี้ได้ผู้ขายแล้ว อยู่ในขั้นตอนดำเนินการติดตั้ง คาดว่าจะดำเนินการแล้วเสร็จใน เดือนมิถุนายน 2559

สำนักคอมพิวเตอร์

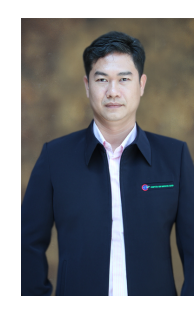

#### ยินดีต้อนรับพนักงานใหม่ นายจตุพร อารมณ์ นักวิชาการคอมพิวเตอร์ งานเทคโนโลยีสารสนเทศ

ทีปรีกษา อาจารย์ ดร. นิฏฐิตา เซิดซู ผู้อำนวยการสำนักคอมพิวเตอร์ บรรณาธิการ อาจารย์สมพล สุขเจริญพงษ์ รองผู้อำนวยการสำนักคอมพิวเตอร์ จัดทำโดย งานบริการวิชาการ สำนักคอมพิวเตอร์

ติดต่อหน่วยบริการครบวงจร โทร 3710

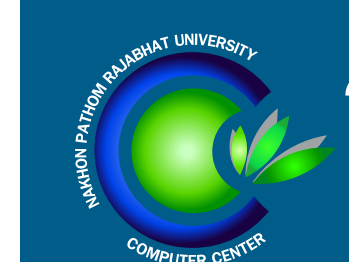

## **จดหมายข่าว** สำนักคอมพิวเตอร์

มหาวิทยาลัยราชภัฏนครปฐม

**CCC newsletter** ปีที่ 4 ฉบับที่ 3 เดือน เมษายน 2559

facebook:cc.npru website: http://cic.npru.ac.th

### แนะนำบริการ

สำนักคอมพิวเตอร์ได้จัดตั้ง FanPage ขึ้นมาเพื่อประชาสัมพันธ์ข้อมูลข่าวสารของสำนักคอมพิวเตอร์ ประชาสัมพันธ์การอบรมและการสอบ รวมไปถึงพูดคุยชักถามตอบข้อสงสัยและปัญหาต่างๆ

ผ่านทาง Facebook Fanpage

www.facebook.com/cc.npru

สำนักคอมพิวเตอร์ มหาวิทยาลัยราชภัฏนครปฐม

อีกหนึ่งช่องทางการรับข้อมูล ข่าวสารและการติดต่อสอบถาม

อย่าลืมกดถูกใจ 🚺

Scoop

เพื่อติดตามข่าวสารนะคะ

ประชาสัมพันธ์

### การอบรมมาตรฐานไอที

เปิดรอบอบรมพร้อมสอบมาตรฐาน เทคโนโลยีสารสนเทศ สำหรับนักศึกษา ชั้นปีที่ 4 และชั้นปีที่ 5 จำนวน 2 รุ่น

รุ่นที่ 1 วันอังคารที่ 4 เมษายน 2559 รุ่นที่ 2 วันศุกร์ที่ 29 เมษายน 2559

ตั้งแต่เวลา 8.30-16.30 น. ณ ห้องฝึก อบรมคอมพิวเตอร์ ชั้น 2 อาคารสำนัก-คอมพิวเตอร์

สมัครได้ตั้งแต่วันนี้ ที่เว็บไซต์ http://cert.npru.ac.th/register

| - Update Function ใหม่! บนระบบบริหารจัดการเว็บไซต์ของมหาวิทยาลัย | page 2 |
|------------------------------------------------------------------|--------|
| - ขอเซิญเข้าร่วมโครงการเตรียมความพร้อมสู่มาตรฐาน MOS             | page 3 |
| - โครงการจัดซื้อครุภัณฑ์ระบบเครือข่ายพร้อมติดตั้ง                | page 3 |
| - ยินดีต้อนรับพนักงานใหม่                                        | page 3 |

### แนะนำบริการใหม่

### Update Function ใหม่! บนระบบบริหารจัดการเว็บไซต์ ของมหาวิทยาลัย

งานเทคโนโลยีสารสนเทศได้พัฒนาฟังก์ชั่นการใช้งานระบบบริหารจัดการเว็บไซต์ให้มีความทันสมัย สอดรับกับ ความต้องการในการใช้งานของหน่วยงานและคณาจารย์ โดยได้ปรับเพิ่มฟังก์ชั่นดังต่อไปนี้

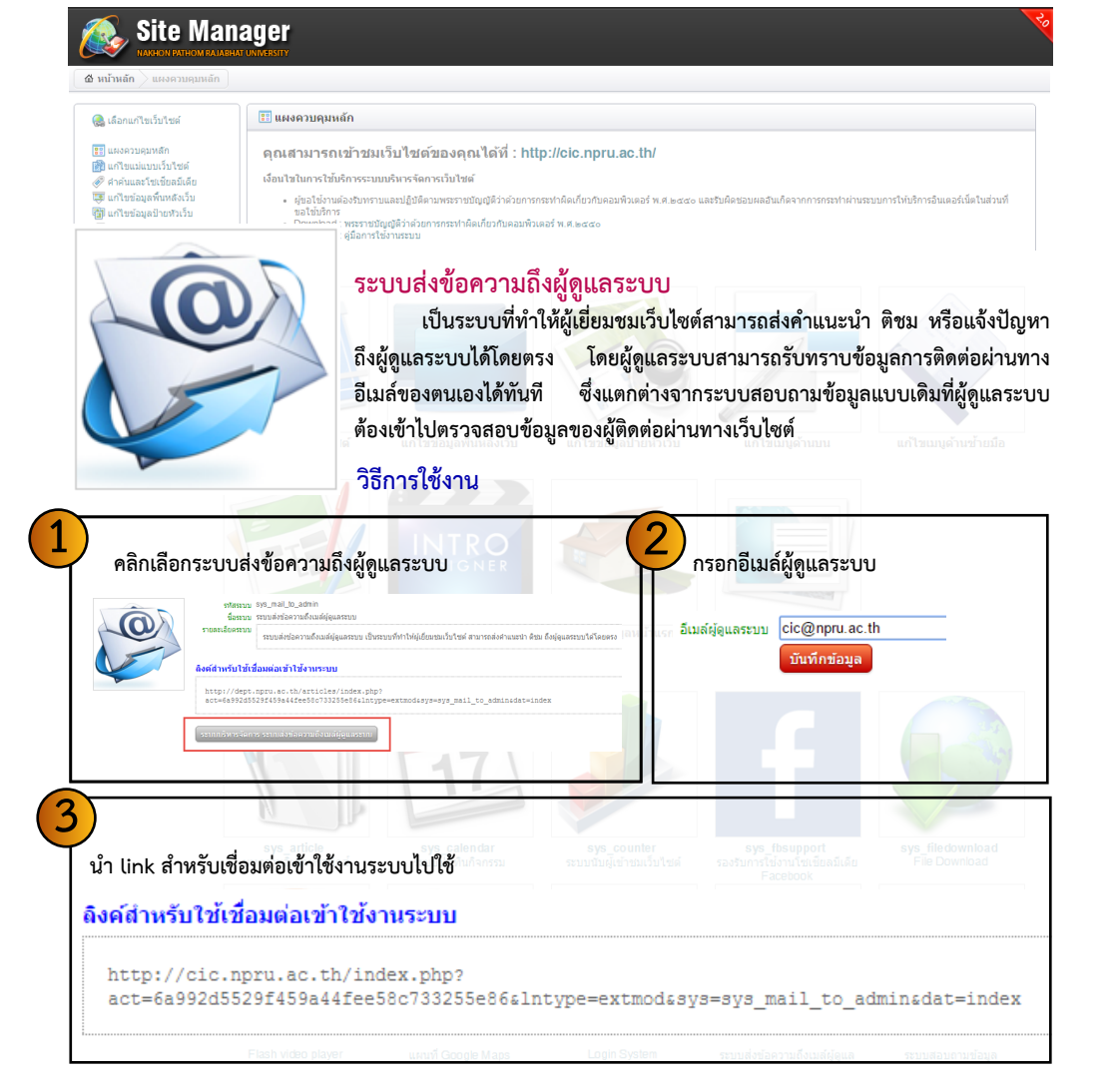

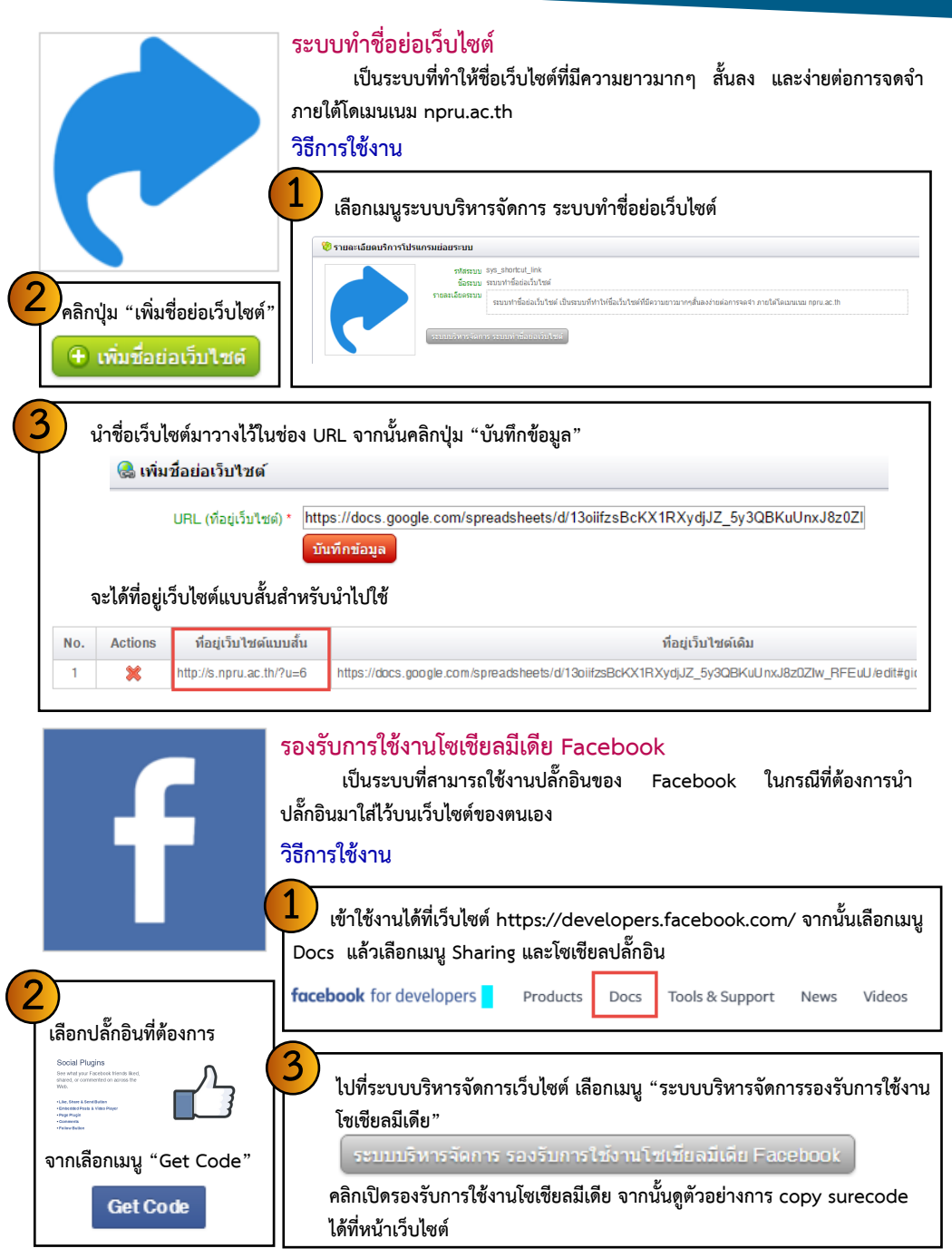